# 経費発生状況調書作成システム 2021年度版

## 令和3年10月 国立研究開発法人情報通信研究機構 イノベーション推進部門 委託研究推進室

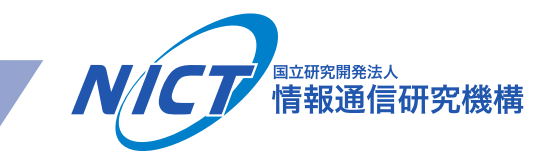

# 1. システムの概要(1)

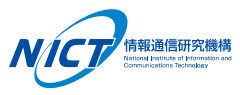

○ 経費発生状況調書作成システムは、「原価報告書」を作成するシステムです。

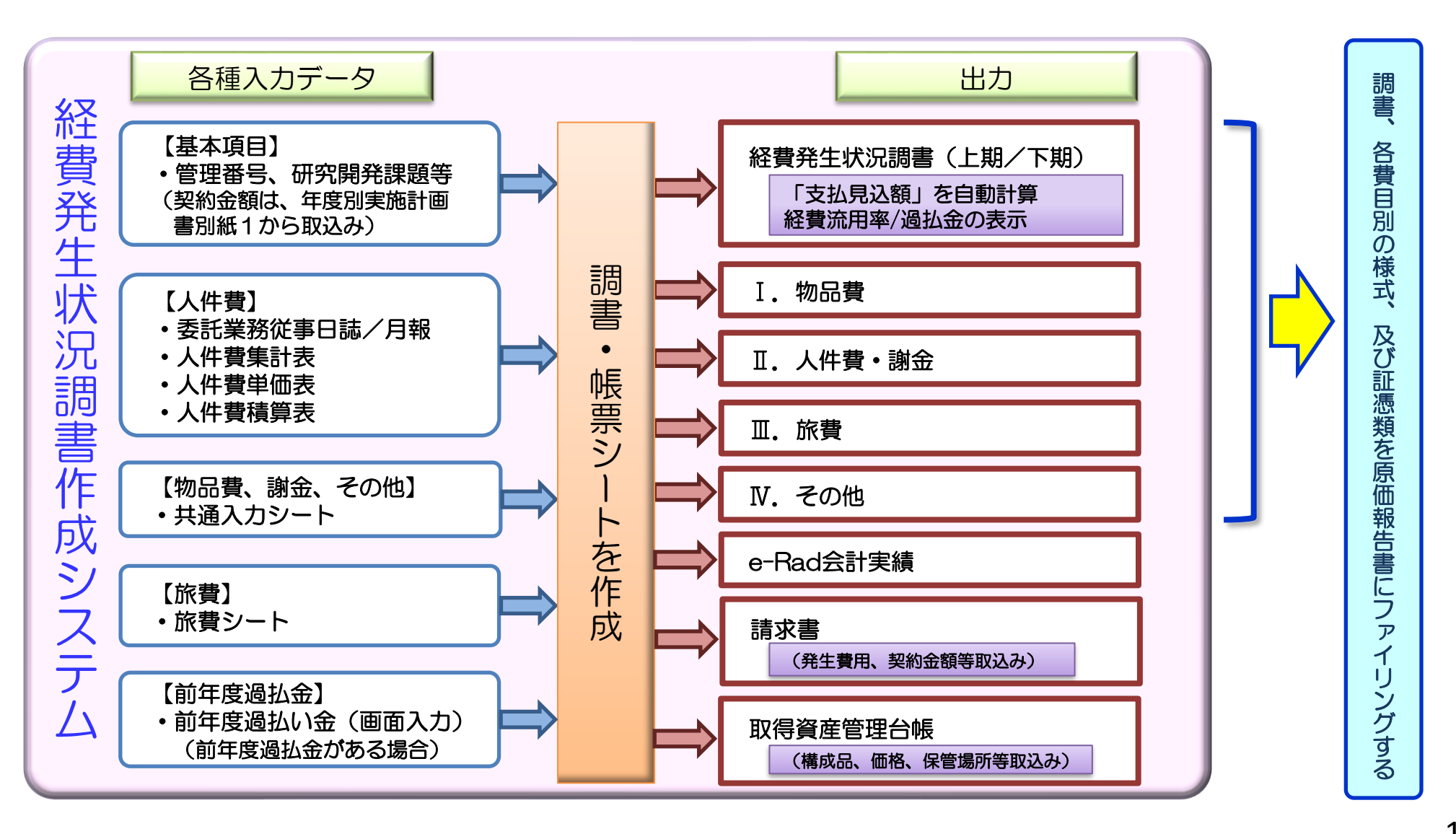

1. システムの概要(2)

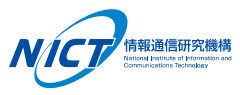

○ メインメニューから、操作項目(A~L)を選び、それぞれの処理を行います。

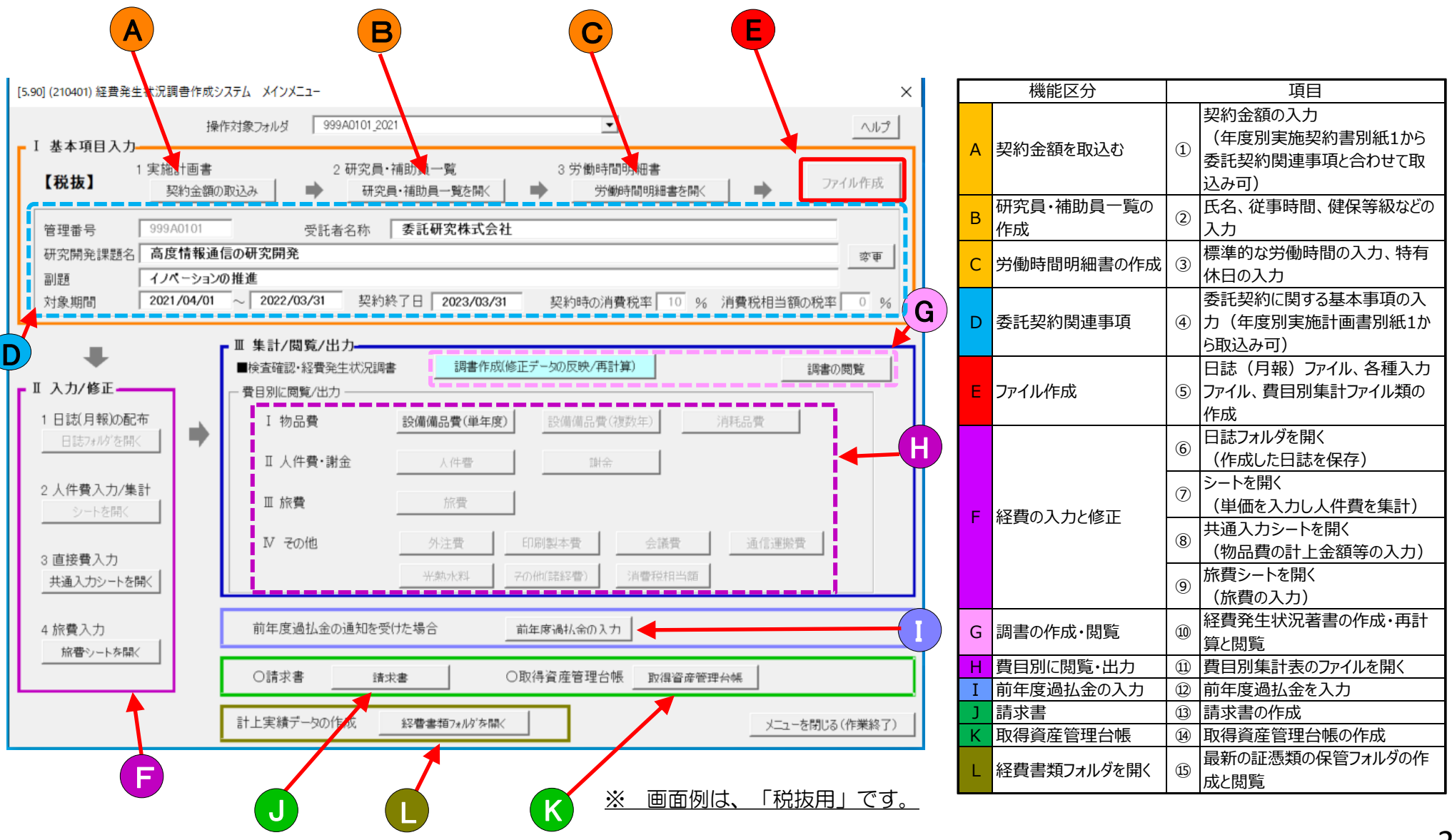

## 1. システムの概要(3)

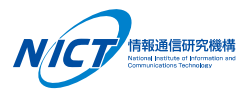

○ 運用の流れは以下の通りです。

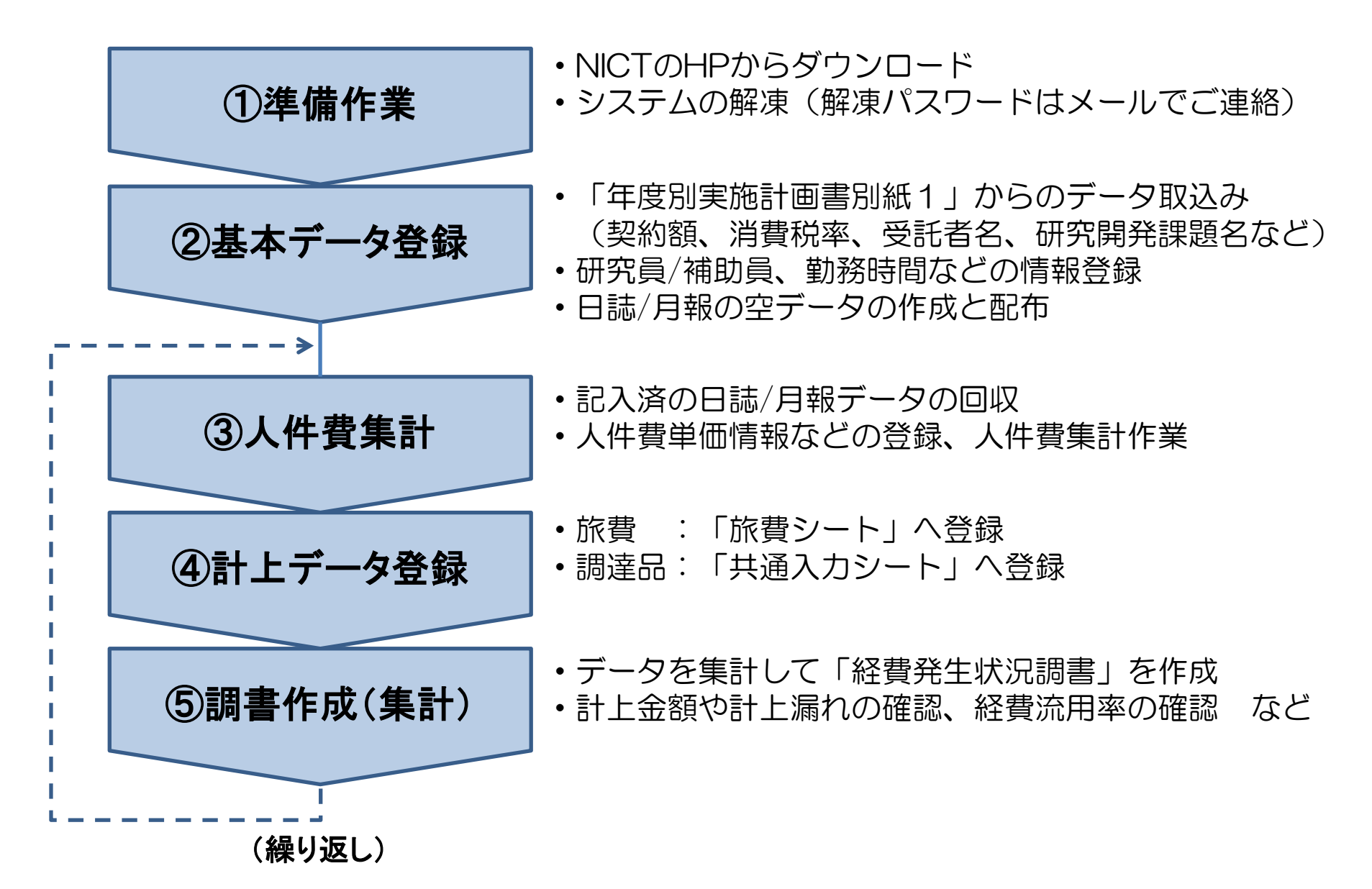

2. 操作の流れ(1)~基本データ入力~

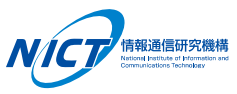

## ○ 基本データを入力し、経費計上/集計の準備を行います。

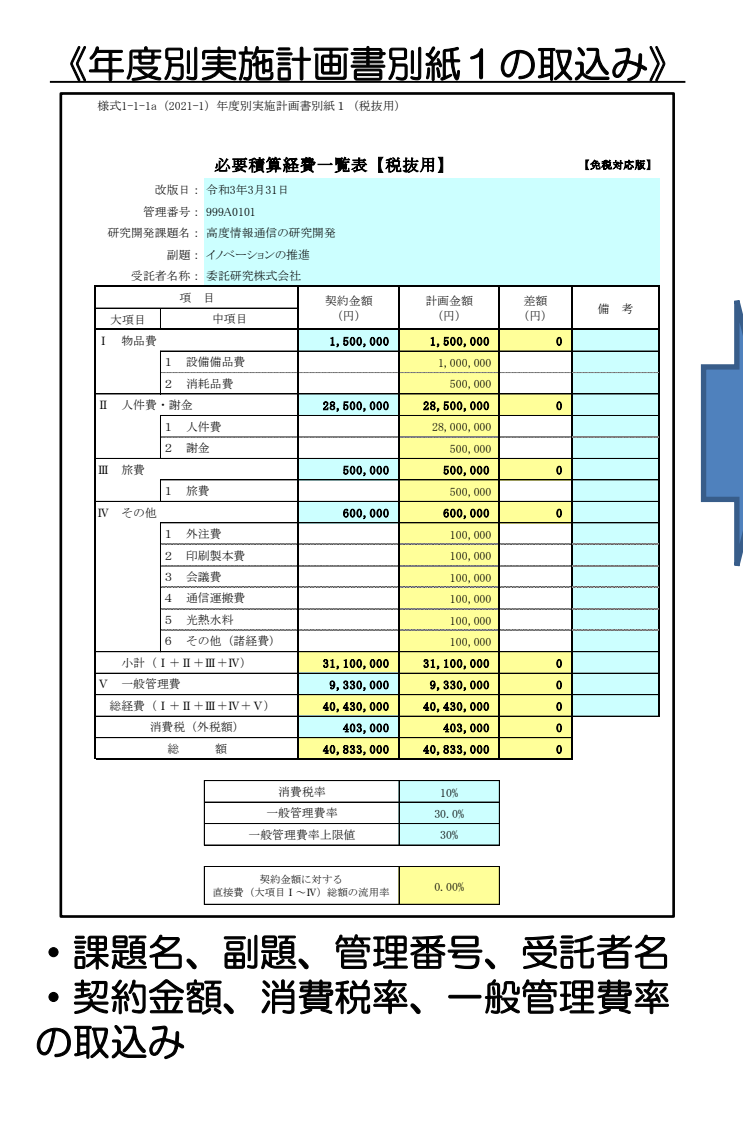

| 基本項目入力                                                    | 操               | 作対象 フルダ 999 A0101 2021                                                                                   |            |
|-----------------------------------------------------------|-----------------|----------------------------------------------------------------------------------------------------|------------|
| 【税抜】                                                      | 他訂画書<br>契約金額()  | 2 研究員・補助員一覧 3 分割時間明細書<br>)取込み ● 研究員・補助員一覧を除く ● 労働時間明細書を除く ● 77イル作成                                       |            |
| 管理番号 99                                                   | 9A0101<br>由結記る  | 受託者名称         委託研究株式会社           Eo 四次門路                                                                 |            |
| 町 兄 所 光 課 超 名 一 同 副 題 2 2 2 2 2 2 2 2 2 2 2 2 2 2 2 2 2 2 | 皮 m 和通<br>パーション | GOWIAH光 変更<br>の推進                                                                                        | 管理番号       |
| 対象期間 20                                                   | 21/04/01        | ~ 2022/03/31 契約終了日 2023/03/31 契約時の消費税率 10 % 消費税相当額の税率 0 9                                                |            |
| ➡<br>I入力/修正                                               | _               |                                                                                                    |            |
| 1日誌(月報)の配布                                                |                 | I 物品費 設備備品費(単年度) 設備備品費(建数年) 消耗品費                                                                         | ・各種入力シート   |
| 日誌パルタを開く                                                  |                 | Ⅱ 人件費·謝金 人件雪 謝金                                                                                          | •日報/月報     |
| 2 人件費入力/集計<br>シートを開く                                      |                 | Ⅲ 旅費 旅費                                                                                                  | • 経費発生状況調書 |
| 3 直接費入力<br>共通入力シントを開く                                     |                 | M その他         外注費         印刷製本費         会議費         通信運搬費           光気水料         ぞの他(話録書)         消費税相当額 | 等の初期化      |
| 4 旅費入力                                                    |                 | 前年度過払金の通知を受けた場合                                                                                          |            |
| 「「「「「」」、「「」」、「」、「」、「」、「」、「」、「」、「」、「」、「」、                  |                 | ○請求書 請求書 ○取得資產管理台帳 」 取得資產管理台帳                                                                            |            |
|                                                           |                 | 計上実績データの作成 経費書類7*ルがを開く メニューを閉じる(作業総合                                                                     | 7)         |
|                                                           |                 |                                                                                                    |            |
| 刘家期                                                       | 间()             | )人刀》 (                                                                                                   | 時间の人刀》     |
| 開始日                                                       | I, <del>1</del> | 終了日・研究員、補助員の氏名、                                                                                          | 健保等級       |

奴隶必由心の調書がよいフェル

# 2. 操作の流れ(2) ~ 入力/出力等~

○ 物品の購入、旅費/人件費に関する情報等を入力し、各種台帳を出力します。

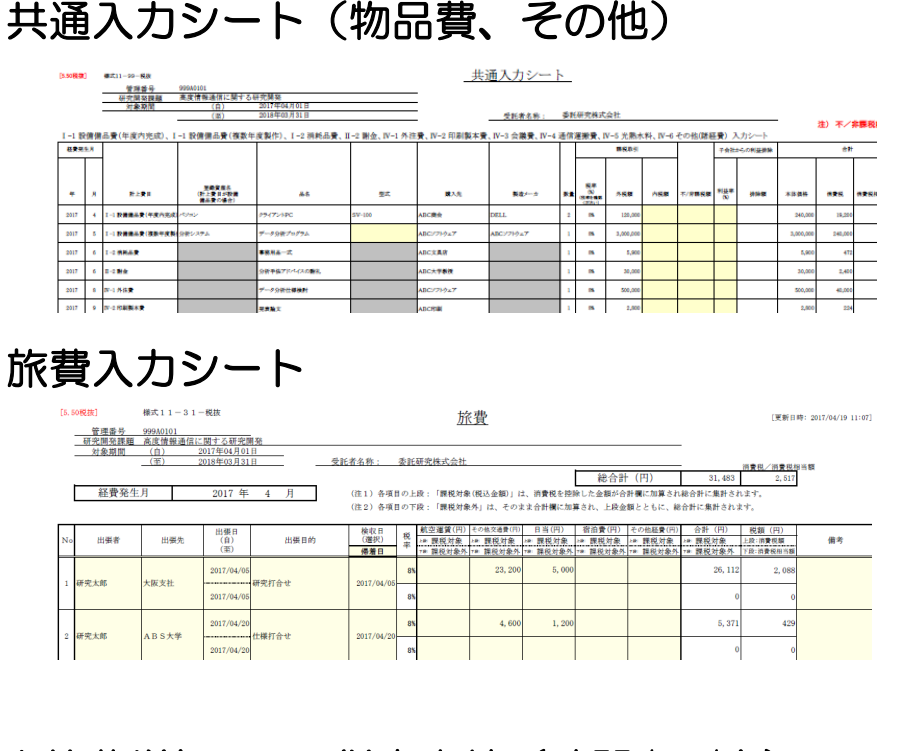

#### 人件費単価 X 従事実績(時間/日/率)

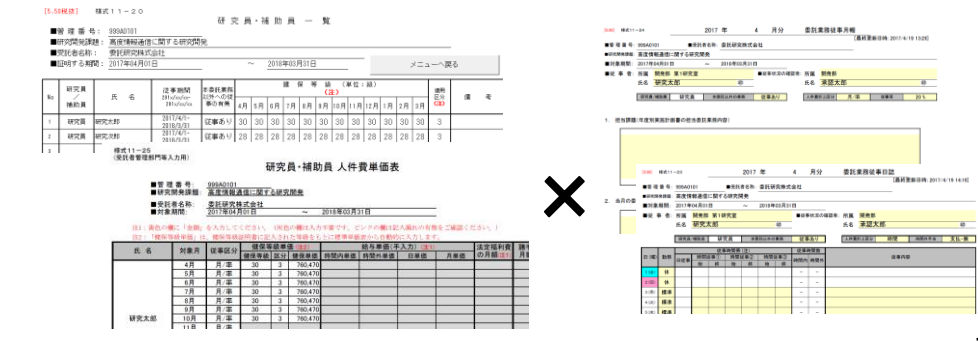

## 経費発生状況調書作成システム

| I 基本項目入力———                                                                                                    | 10010-010-020                                                                                                    | MPS   GOOMBIG                                                                                                    |                                                                                                    |                                                                                                    |                                                                                                    | •                                                                                                    | 1                                                                                                    |                                                                                                    |                                                                                                    |                                                                                                    |
|----------------------------------------------------------------------------------------------------|----------------------------------------------------------------------------------------------------|----------------------------------------------------------------------------------------------------|----------------------------------------------------------------------------------------------------|----------------------------------------------------------------------------------------------------|----------------------------------------------------------------------------------------------------|----------------------------------------------------------------------------------------------------|----------------------------------------------------------------------------------------------------|----------------------------------------------------------------------------------------------------|----------------------------------------------------------------------------------------------------|----------------------------------------------------------------------------------------------------|
| 1 実施語<br>【税抜】<br>                                                                                                    | †画書<br>約金額の取込み                                                                                                    | 2研究                                                                                                    | 3員・補助員-<br>研究員・補助員                                                                                                    | 一覧<br>員一覧を開く                                                                                                    | •                                                                                                    | 3 労働時間<br>                                                                                                    | 『明細書<br>姉間明細                                                                                                    | 書を開く                                                                                                    | •                                                                                                    | ファイ                                                                                                    |
| 管理番号 999A0                                                                                                    | 0101                                                                                                    | 受託者名称                                                                                                    | 委託                                                                                                    | 研究株式会                                                                                                    | 社                                                                                                    |                                                                                                    |                                                                                                    |                                                                                                    |                                                                                                    |                                                                                                    |
| 研究開発課題名 高度                                                                                                    | 情報通信の研究                                                                                                    | 記開発                                                                                                    |                                                                                                    |                                                                                                    |                                                                                                    |                                                                                                    |                                                                                                    |                                                                                                    |                                                                                                    |                                                                                                    |
| 副題 イノベ                                                                                                    | ーションの推進                                                                                                    |                                                                                                    |                                                                                                    |                                                                                                    |                                                                                                    |                                                                                                    |                                                                                                    |                                                                                                    |                                                                                                    |                                                                                                    |
| 対象期間   2021/                                                                                                    | /04/01 ~ 2                                                                                                    | 022/03/31 異                                                                                                    | 約終了日                                                                                                    | 2023/03/                                                                                                    | 31 3                                                                                                    | 契約時の消!                                                                                                    | 費税率                                                                                                    | 10 % 消費                                                                                                    | 電税相当額の                                                                                                    | 祝率                                                                                                    |
|                                                                                                    | Ⅲ集                                                                                                    | 計/閲覧/出力-                                                                                                    | _                                                                                                    | _                                                                                                    | _                                                                                                    |                                                                                                    |                                                                                                    | <u> </u>                                                                                                    |                                                                                                    |                                                                                                    |
|                                                                                                    | ■検道                                                                                                    | G確認·経費発生状況                                                                                                    | 記録書                                                                                                    | 調書作成                                                                                                    | 戎(修正デー5                                                                                                    | 初反映/再計                                                                                                    | 算)                                                                                                    |                                                                                                    | 1                                                                                                    | 調書の問                                                                                                    |
| □ 人刀/修止                                                                                                    |                                                                                                    |                                                                                                    |                                                                                                    |                                                                                                    |                                                                                                    |                                                                                                    |                                                                                                    | -                                                                                                    |                                                                                                    |                                                                                                    |
| 1 日誌(月報)の配布<br>日誌7±10/5間(                                                                                                    | <b>i →</b>   - <sup>1</sup>                                                                                                    | I 物品費                                                                                                    | 設備復                                                                                                    | 品費(単年)                                                                                                    | 宴) []                                                                                                    | 受備備品費(                                                                                                    | 復数年)                                                                                                    | 消耗                                                                                                    | 品費                                                                                                    |                                                                                                    |
| - CI BOY WAY CINES                                                                                                    | 1                                                                                                    | □ 人件費・謝金                                                                                                    |                                                                                                    | 人件費                                                                                                    |                                                                                                    | 謝金                                                                                                    |                                                                                                    |                                                                                                    |                                                                                                    |                                                                                                    |
| 2 人件費入力/集計                                                                                                    |                                                                                                    | TT \$22.000                                                                                                    |                                                                                                    | という                                                                                                    |                                                                                                    |                                                                                                    |                                                                                                    |                                                                                                    |                                                                                                    |                                                                                                    |
| シートを開く                                                                                                    |                                                                                                    | 11 加大賀                                                                                                    |                                                                                                    | 1789 <b>4</b> 0                                                                                                    |                                                                                                    |                                                                                                    |                                                                                                    |                                                                                                    |                                                                                                    |                                                                                                    |
| ○ <b>市協務</b> 3 由                                                                                                    | P                                                                                                    | Ⅴ その他                                                                                                    | 9                                                                                                    | N注費                                                                                                    | EDEALS                                                                                                    | 本費                                                                                                    | 会議                                                                                                    | 費                                                                                                    | 通信運搬費                                                                                                    |                                                                                                    |
| 3 直接貫入力<br>共通入力シートを開く                                                                                                    |                                                                                                    |                                                                                                    | *                                                                                                    | 熱水料                                                                                                    | その他は                                                                                                    | 老糸2(雪))                                                                                                    | 消費税相                                                                                                    | 日当館                                                                                                    |                                                                                                    |                                                                                                    |
|                                                                                                    |                                                                                                    |                                                                                                    |                                                                                                    |                                                                                                    |                                                                                                    |                                                                                                    |                                                                                                    |                                                                                                    | _                                                                                                    | _                                                                                                    |
| 4 旅費入力                                                                                                    | 前:                                                                                                    | 年度過払金の通知                                                                                                    | を受けた場合                                                                                                    | ŝ                                                                                                    | 前年度                                                                                                    | 渦払金の入け                                                                                                    | 5                                                                                                    |                                                                                                    |                                                                                                    |                                                                                                    |
| 旅費シートを開く                                                                                                    |                                                                                                    |                                                                                                    |                                                                                                    | 1                                                                                                    | 0.001                                                                                                    |                                                                                                    |                                                                                                    |                                                                                                    | 1                                                                                                    |                                                                                                    |
|                                                                                                    |                                                                                                    | 請求書                                                                                                    | 請求書                                                                                                    |                                                                                                    | 〇取得貨                                                                                                    | (座管理台)                                                                                                    | 長 取得                                                                                                    | 1 省產管理台輔                                                                                                    | 5                                                                                                    |                                                                                                    |
|                                                                                                    |                                                                                                    |                                                                                                    |                                                                                                    |                                                                                                    |                                                                                                    |                                                                                                    |                                                                                                    |                                                                                                    |                                                                                                    |                                                                                                    |
|                                                                                                    | 8t±3                                                                                                    | 実績データの作成                                                                                                    | 殺曹書                                                                                                    | # <b>1</b> 7 <i>*//9"</i> 多間                                                                                               | RK                                                                                                    |                                                                                                    | •                                                                                                    |                                                                                                    | メニューを                                                                                                    | 閉じる (                                                                                                    |
| [5.50税款]<br>報211-1-税款                                                                                                    | 81±3                                                                                                    | 実績デー5の作成<br><u>経</u>                                                                                                    | <sup>終曹書</sup><br>費 発                                                                                                    | ##7 <i>*/6</i> **#<br>生 状                                                                                                  | №                                                                                                    |                                                                                                    | •                                                                                                    |                                                                                                    | <u>メニューを</u><br>管理番号_[                                                                                                    | 閉じる (<br>999A                                                                                                    |
| [5,50税(加]<br>第411-1-税款<br>新編<br>新編                                                                                                    | 高度情報通信に開す<br>イノベーションの推                                                                                                    | 実績データの作成<br>単一<br>▲<br>▲<br>▲<br>▲<br>▲<br>▲                                                                                                    | 彩着書<br>費 発                                                                                                    | #117*//67%<br>生状                                                                                                    | ₩<br>況 調                                                                                                    |                                                                                                    | •                                                                                                    | [東京<br>國現象任者 (所謂                                                                                                    | <u>ソニューを</u><br>管理番号[<br>日時: 2017/04/19 11<br>1・氏念)_                                                                                                    | 閉じる(<br>999A<br>1:45)                                                                                                    |
| (5.50戦策)<br>第211-1-戦策<br>第252章<br>第25章<br>第25章<br>第25章<br>第25章<br>第25章<br>第25章<br>第25                                                                                                    | 高度情報通信に関す<br>イノベーションの理<br>2017年04 FRG<br>2017年04 FRG<br>2017年04 FRG<br>2017年04 FRG                                                                                                    | <u><br/></u>                                                                                                    | <del>設書書</del><br>費 発                                                                                                    | 生状<br>表記研究株式会行                                                                                                    | ₩<br>況調                                                                                                    | 1 書                                                                                                    | •                                                                                                    | [28]<br>話還責任者 (死資<br>昼間路 会計太助                                                                                                    | <u>メニューを</u><br>管理番号_[<br>(日時: 2017/04/19 12<br>(- 氏念)                                                                                                    | 閉じる(<br>999A<br>1:45)<br>                                                                                                    |
| (5.50戦敗)<br>第4(1)-1-年秋<br>総党党登場委為<br>第5世 (77)<br>対象政策 (77)<br>対象政策 (77)                                                                                                    | <u>高市情報通信に開け</u><br>イノベーションの増<br>2013年04月01<br>2013年04月01                                                                                                    | <u> </u>                                                                                                    | 27曹書<br>費 発<br>SEF544: 3                                                                                                    | 推7+667多情<br>生状                                                                                                    | K<br>况<br>調<br>±                                                                                                    |                                                                                                    | 8                                                                                                    | (18年)<br>國際實驗者(第一)<br>國際實驗者(第一)<br>(18年)<br>(18年)<br>(18-)<br>(18-) | <u>メニューを</u><br>管理番号-<br>日時:2012/94/19 13<br>- 15名).<br>(単位                                                                                                    | 閉じる (<br>9999A<br>1:45)<br>(112)<br>: 円)                                                                                                    |
| (5.50円円)<br>第4(11-1-1年度<br>日本日本<br>日本日本<br>「日本日本<br>「日本日本<br>「日本日本<br>(平)<br>(平)<br>(平)<br>(平)<br>(平)                                                                                                    | また<br>高度情報通信に開け<br>イノベーションの開<br>2015年0月03<br>2015年0月03<br>2015年0月33<br>NFの金額                                                                                                    | 武績デー5の作成                                                                                                    | 約 <b>會書</b><br>費 発<br>SHRAAR: 3<br>5月                                                                                                    | 第77.6万字間<br>生 状<br>6月                                                                                                    | K<br>況調<br>性<br>7月                                                                                                    | · 書_                                                                                                    | Re                                                                                                    | [東美<br>[東美<br>[東美<br>[東美<br>[東美<br>[東美<br>[東美<br>[東美<br>[東美<br>]<br>[東美<br>]<br>[東美<br>]<br>[東美<br>]<br>[西<br>[西<br>]<br>[西<br>[西<br>]<br>[西<br>]<br>]<br>[西<br>[西<br>]<br>[西<br>]<br>[西<br>]<br>[西<br>]<br>]<br>[西<br>]<br>[西<br>]<br>[西<br>]<br>[西<br>]<br>[西<br>]<br>]<br>[西<br>]<br>[西<br>]<br>[西<br>]<br>[西<br>]<br>[西<br>]<br>]<br>[西<br>]<br>]<br>[西<br>]<br>[西<br>]<br>]<br>[西<br>]<br>]<br>[西<br>]<br>]<br>[西<br>]<br>]<br>[西<br>]<br>]<br>]<br>[西<br>]<br>]<br>]<br>[西<br>]<br>]<br>[西<br>]<br>]<br>[西<br>]<br>]<br>[西<br>]<br>]<br>[西<br>]<br>]<br>[西<br>]<br>]<br>[西<br>]<br>]<br>[西<br>]<br>[西<br>]<br>]<br>[西<br>]<br>]<br>[西<br>]<br>[西<br>]<br>]<br>[西<br>]<br>[西<br>]<br>]<br>[西<br>]<br>]<br>[西<br>]<br>]<br>[西<br>]<br>]<br>[]<br>]<br>[]<br>]<br>[]<br>]                                                                                                    | メニューを<br>管理番号。<br>日時: 301744/39 日<br>(平台)<br>(単位<br>(単位<br>(単位                                                                                                    | 9994<br>                                                                                                    |
| (5.50年度)<br>第411-1-1年3<br>記様なり用品。<br>日本なり用品。<br>(5)<br>生またり (1)<br>生またり (1)<br>(5)<br>(5)<br>(5)<br>(5)<br>(5)<br>(5)<br>(5)<br>(5)<br>(5)<br>(5                                                                                                    | 高度情報通信に設計           イノベーシュンの第           2017年04月01           2018年0月13           2018年0月31           第約会報           第約会報           3,520,000                                                                                                    | 正式 (1) (1) (1) (1) (1) (1) (1) (1) (1) (1)                                                                                                    | 投售:<br>費 発<br>SHRSAR: 3<br>5月<br>3,000,000                                                                                                    | 生状<br>6月<br>5,900                                                                                                    | K<br>況<br>調<br>7.月<br>0                                                                                                    | <u>вл</u>                                                                                                    | Re<br>0                                                                                                    | (東京<br>東東北丞 (中末<br>東東北 会社<br>東東<br>東東<br>東京<br>山東<br>山東<br>田<br>田<br>田<br>田<br>田<br>田<br>田<br>田<br>田<br>田<br>田<br>田<br>田<br>田<br>田<br>田<br>田<br>田<br>田                                                                                                    | <u>メニューを</u><br>管理番号。<br>18号: 302/40/39 10<br>- <u>たち)</u><br>(単位<br>(単位<br>(10)<br>3,248,900                                                                                                    | 閉じる (<br>9994<br>=================================                                                                                                    |
|                                                                                                    | <ul> <li>高大上3</li> <li>高大情報通信に第1<br/>イノベーションの連<br/>2013年0月13</li> <li>2013年0月13</li> <li>2013年0月13</li> <li>Nh会響<br/>()<br/>3,500,000</li> </ul>                                                                                                    | 東積デー5の作成                                                                                                    | 投售集<br>費 発<br>SHESAR: 3<br>5月<br>3,000,000<br>3,000,000<br>3,000,000                                                                                                    | 第7×657多目<br>生 状<br>6月<br>5,900<br>0                                                                                        | K<br>况 調<br>7月<br>0<br>0<br>0                                                                                                    | ал<br>вл<br>о<br>о                                                                                                    | 9.R.e<br>0<br>0                                                                                                    | (世界<br>田理東立孝: (建築<br>道理第二会計太前<br>道理第二会計太前<br>(C)<br>. 245,900<br>. 3,245,900<br>. 240,000<br>. 240,000<br>. 240,000                                                                                                    | <u>メニューを</u><br>管理番号_<br>(単た<br><u>保全額計</u><br>(1)<br>3,246,900<br>3,246,900<br>240,000<br>240,000                                                                                                    | 閉じる (<br>9994<br>(4):<br>(4):<br>(4):<br>(4):                                                                                                    |
| (5. 50円数)<br>ポイ11-1-102<br>ポイロション・402<br>ボランス<br>ボランス                                                                                                    | 計上3<br>単位<br>単位<br>単位<br>単位<br>単位<br>単位<br>単位<br>単位<br>単位<br>単位                                                                                                    | 主義学 - 500作成<br>全部交換後<br>「 な部交換後<br>「 な のの 」 」<br>10<br>10<br>10<br>10<br>10<br>10<br>10                                                                                                    | 投售書<br>費 発<br>5月<br>3.000,000<br>3.000,000<br>0.000,000<br>0.000,000                                                                                                    | 第7×657多目<br>生 状<br>6月<br>5,000<br>0<br>5,000                                                                               | K<br>况<br>間<br>17月<br>0<br>0<br>0<br>0<br>0<br>0<br>0<br>0<br>0<br>0<br>0<br>0<br>0<br>0<br>0<br>0<br>0<br>0<br>0                                                                                                    | 書<br>書<br>0<br>0<br>0<br>0<br>0                                                                                           | R.e                                                                                                    | [世界<br>[世界<br>]<br>[世界<br>[世界<br>]<br>[世界<br>[世界<br>[世界<br>]<br>[世界<br>[世界<br>[世界<br>[世界<br>]<br>[世界<br>]<br>[世]<br>[世]<br>[世]<br>[世]<br>[世]<br>[世]<br>[世]<br>[世]<br>[世]<br>[世]<br>[世]<br>[世]<br>[世]<br>[世]<br>[世]<br>[世]<br>[世]<br>[世]<br>[世]<br>[世]<br>[世]<br>[世]<br>[世]<br>[世]<br>[<br>]<br>[<br>]<br>[<br>]<br>[<br>]<br>[<br>]<br>[<br>]<br>[<br>]<br>[<br>]<br>[<br>]<br>[<br>]<br>[<br>]<br>[<br>]<br>[<br>]<br>[<br>]<br>[<br>]<br>[<br>]<br>[<br>]<br>[<br>]<br>[<br>]<br>]<br>[<br>]<br>[<br>]<br>[<br>]<br>]<br>[<br>]<br>[<br>]<br>]<br>[<br>]<br>]<br>[<br>]<br>[<br>]<br>]<br>]<br>[<br>]<br>]<br>]<br>[<br>]<br>]<br>[<br>]<br>]<br>]<br>]<br>]<br>]<br>]                                                                                                    | <u>メニューを</u><br>管理番号。[<br>15年:30(74/3):55<br>(単位<br>(単位<br>10)<br>3,245,900<br>3,245,900<br>3,245,900<br>3,245,900<br>3,245,900<br>3,245,900<br>3,245,900<br>5,900<br>5,900 | 閉じる (<br>9994<br>1:46)<br>(回)<br>違不<br>(A)、                                                                                                    |
| (5.50年秋)<br>第47.11-148<br>日本日本<br>第二日本日本<br>日本日本<br>日本                                                                                                    | 計上3           血液噴極過空に気付           イノー・シェンク度           ションク度           ションクリー           ションクリー           ションクリー           ションクリー           ションクリー           ションクリー           ションクリー                                                                                                    | 東続デー5の作成                                                                                                    | 安世<br>安世<br>安田<br>水<br>本<br>ホ<br>・<br>3<br>のの、000<br>3、00、000<br>3、00<br>3、000<br>3、000<br>3、000<br>3、000<br>3、000<br>3、000<br>3<br>3<br>3<br>3<br>3<br>3<br>3<br>3<br>3<br>3<br>3<br>3<br>3                                                                                                    | 4日 大方 多保<br>生 状<br>6月<br>5,500<br>0<br>0<br>0<br>5,500<br>222,570                                                          | K<br>况 調<br>7 月<br>0<br>0<br>0<br>0<br>252 6701                                                                                                    | 5月<br>5月<br>0<br>0<br>0<br>0<br>0<br>0<br>0<br>0<br>0<br>0<br>0<br>0<br>0<br>0<br>0<br>0<br>0                             | 9 A<br>0<br>0<br>0<br>0<br>0<br>252 676                                                                                                    | (東京<br>田学生学 (本来<br>田学生学 (本来<br>田学生 会社主部<br>福子主義計<br>福子主義計<br>石子・東京<br>王之の、000<br>3,240,000<br>3,240,000<br>3,240,000<br>3,240,000<br>3,240,000<br>5,900<br>1,546,000<br>1,546,000                                                                                                    | <u>メニューを</u><br>管理書キ_[<br>11号:30(2/4/7)51<br>にた意上<br>(単位<br>(1)<br>3,246,900<br>3,240,000<br>3,240,000<br>3,240,000<br>3,240,000<br>3,240,000<br>3,240,000<br>3,240,000<br>3,240,000<br>1,546,000<br>1,546,000<br>1,5                                                                                                    | 閉じる(<br>9994<br>3:45)<br>(円)<br>(入)                                                                                                    |
| (5.50年度)<br>第4.1 1-1 年後<br>初期<br>年代の学校学校会会<br>5月<br>1.1 日本<br>1.1 日本<br>1.1 日 | 計上3           東京市県県会にます。           イノイーションの           フ           2019年00月3           第164           3 569.000           3,569.000           3,569.000           20,000           2,000           3,509.000           2,000           2,000           3,509.000                                                                                                    | 実験デーシの作成                                                                                                    | 投售書<br>費 発<br>5月<br>3,000,000<br>3,000,000<br>0,000<br>0,000000                                                                                                    | 生 状<br>5,500<br>6月<br>5,500<br>0<br>0<br>0<br>0<br>0<br>0<br>0<br>0<br>0<br>0<br>0<br>0                                    | K<br>況<br>間<br>7月<br>0<br>0<br>0<br>0<br>0<br>0<br>0<br>0<br>0<br>0<br>0<br>0<br>0<br>0<br>0<br>0<br>0<br>0                                                                                                    | B 月<br>0<br>0<br>0<br>0<br>0<br>0<br>0<br>0<br>0<br>0<br>0<br>0<br>0<br>0<br>0<br>0<br>0<br>0<br>0                        | 9 A<br>0<br>0<br>0<br>0<br>0<br>0<br>0<br>0<br>0<br>0<br>0<br>0<br>0<br>0<br>0<br>0<br>0<br>0<br>0                                                | (世界<br>(世界<br>(学業<br>(学業<br>(学生<br>(学生<br>(学生<br>(学生<br>(生)<br>(生)                                                                                                    | <u>火ニューを</u><br>電理番号。<br>(単位<br>単生類計<br>(2)<br>3,246,000<br>2,466,000<br>3,346,000<br>6,960<br>0,1516,000<br>3,166,000<br>3,166,000<br>3,000,000<br>1,1516,000<br>3,000,000<br>1,1516,000<br>3,000,000<br>1,1516,000<br>3,000,000<br>1,1516,000<br>3,000,000<br>1,1516,000<br>3,000,000<br>1,1516,000<br>3,000,000<br>1,1516,000<br>1,000<br>1,000              | 閉じる (<br>9994<br>146)<br>(四)<br>(A)<br>(A)                                                                                                    |
|                                                                                                    | またしまでは、     またしまでは、     またしまtextには、     またしまtextには、     またしまtextにはまたまたいまたまたいまたtextには、     またしまtextには、     またいまたいまたいまたいまたいまたいまたいまたいまたいまたいまたいまたいまたいま                                                                                                    | <u> </u>                                                                                                    | 授書書<br>費発<br>3,000,000<br>3,000,000<br>3,000,000<br>3,000,000                                                                                                    | 第7×6/5 各国<br>生 状<br>6月<br>6月<br>6月<br>6月<br>6月<br>6月<br>6月<br>6月<br>6月<br>6月<br>6月<br>6月<br>6月                             | K<br>況<br>部<br>た<br>7月<br>0<br>0<br>0<br>0<br>0<br>0<br>0<br>0<br>0<br>0<br>0<br>0<br>0<br>0<br>0<br>0<br>0<br>0                                                                                                    | まり<br>まり<br>日月<br>日月<br>日月<br>日月<br>日月<br>日月<br>日月<br>日月<br>日<br>日<br>日<br>日<br>日<br>日<br>日<br>日<br>日<br>日<br>日<br>日<br>日 | 9 A<br>0<br>0<br>0<br>0<br>0<br>0<br>252,670<br>252,670<br>0<br>0<br>0<br>0<br>0<br>0<br>0<br>0<br>0<br>0<br>0<br>0<br>0<br>0<br>0<br>0<br>0<br>0 | (算算<br>田田田 (小村本町<br>和田市 (小村本町<br>和田市 (小村本町<br>日本)本町<br>(c)<br>3,246,000<br>3,240,000<br>5,000<br>00,000<br>1,346,000<br>1,346,000<br>1,346,000<br>31,443<br>31,443<br>31,445                                                                                                    | <u>火ニューを</u><br>電理番号。<br>(単位<br>単生類計<br>(2)<br>3,246,000<br>2,406,000<br>3,346,000<br>1,546,000<br>1,546,000<br>3,166,000<br>3,166,000<br>3,14,433                                                                                                    | 朝しる(<br>9994<br>====6)<br>(円)<br>(A)<br>                                                                                                    |
| (5. 00世紀)     (5. 00世紀)     (7. 00世紀)     (7. 00世紀)                                                                                                    | またままた。         : 年上3         : 年上3         : 年上3         : 年上3         : 1000         : 1000         : 1000         : 1000         : 1000         : 1000         : 1000         : 1000         : 1000         : 1000         : 1000         : 1000         : 1000         : 1000         : 1000         : 1000         : 1000         : 1000         : 1000         : 1000         : 1000         : 1000         : 1000         : 1000         : 1000         : 1000         : 1000         : 1000         : 1000         : 1000         : 1000         : 1000         : 1000         : 1000         : 1000         : 1000         : 1000         : 1000         : 1000         : 1000         : 1000         : 1000         : 1000         : 1000         : 1000         : 1000         : 1000         : 1000         : 1000         : 1000         : 1000         : 1000         : 1000         : 1000         : 1000         : 1000         : 1000         : 1000         : 1000         : 1000         : 1000         : 1000         : 1000         : 1000         : 1000         : 1000         : 1000         : 1000         : 1000         : 1000         : 1000         : 1000         : 1000         : 1000         : 1000         : 1000         : 1000         : 1000         : 1000         : 1000         : 1000         : 1000         : 1000         : 1000         : 1000         : 1000         : 1000         : 1000         : 1000         : 1000         : 1000         : 1000         : 1000         : 1000         : 1000         : 1000         : 1000         : 1000         : 1000         : 1000         : 1000         : 1000         : 1000         : 1000         : 1000         : 1000         : 1000         : 1000         : 1000         : 1000         : 1000         : 1000         : 1000         : 1000         : 1000         : 1000         : 1000         : 1000         : 1000         : 1000         : 1000         : 1000         : 1000         : 1000         : 1000         : 1000         : 1000         : 1000         : 1000         : 1000         : 1000         : 1                                                                                                    | - <u> </u>                                                                                                    | 校書書<br>費 発<br>2.000,000<br>3.000,000<br>0<br>225,010<br>0<br>0<br>0<br>0<br>0<br>0<br>0<br>0<br>0<br>0<br>0<br>0<br>0<br>0<br>0<br>0<br>0<br>0                                                                                                    | 第7+K/5各個<br>生 状<br>6月<br>6月<br>6月<br>6月<br>6月<br>6月<br>6月<br>6月<br>6月<br>6月<br>6月<br>6月<br>6月                              | K                                                                                                    | ま月<br>0<br>0<br>0<br>0<br>0<br>0<br>0<br>0<br>0<br>0<br>0<br>0<br>0                                                       | 9.7l<br>0<br>0<br>0<br>0<br>0<br>0<br>0<br>0<br>0<br>0<br>0<br>0<br>0<br>0<br>0<br>0<br>0<br>0<br>0                                               | (東京<br>田田東市 会社本部<br>年間の単本部<br>年間の単本部<br>(1)<br>245,500<br>1,245,500<br>1,245,500                                                                                                    | <u>火ニューを</u><br>変化番号。<br>(単位<br>年度新)<br>(1)<br>(単位<br>(1)<br>)<br>244,900<br>3,254,000<br>3,254,000<br>3,000,000<br>1,546,000<br>1,546,0000                                                                                                    | 閉じる (<br>9994<br>11-45)<br>(円)<br>違不<br>(A)-                                                                                                    |
| (5. 50世紀)     (5. 50世紀)     ジャン・     ジャン・                                                                                                    | また1年4日の     またで特徴差型においた     オートン     オートン     オー     オー                                                                                                    | 王祥 - シック作成     王祥     王文 49 年間     王文 49 年間     王文                                                                                                    | 投催者<br>費 発                                                                                                    | 生 状<br>5.500<br>0.7<br>5.500<br>0<br>0<br>5.500<br>0<br>0<br>0<br>0<br>0<br>0<br>0<br>0<br>0<br>0<br>0<br>0                | K                                                                                                    | ま<br>あ<br>月<br>0<br>0<br>0<br>0<br>0<br>0<br>0<br>0<br>0<br>0<br>0<br>0<br>0                                              | 9 /l<br>0<br>0<br>0<br>0<br>0<br>0<br>0<br>0<br>0<br>0<br>0<br>0<br>0<br>0<br>0<br>0<br>0<br>0<br>0                                               | IZ第全位 (2番)<br>IZ第全位 (2番)<br>IZ第一〇日本 2<br>IZ第一〇日本 2<br>IZ第一〇日本 2<br>IZ第一〇日本 2<br>IZ第一〇日本 2<br>IZ第一〇日本 2<br>IZ第一〇日本 2<br>IZ第一〇日本 2<br>IZ第一〇日本 2<br>IZ第一〇日本 2<br>IZ第一〇日本 2<br>IZ第一〇日本 2<br>IZ第一〇日本 2<br>IZ第一〇日本 2<br>IZ第一〇日本 2<br>IZ第一〇日本 2<br>IZ第一〇日本 2<br>IZ第二〇日本 2<br>IZ第二〇日本 2<br>IZ<br>IZ                                                                                                    |                                                                                                    | 9994<br>9994<br>(A)<br>(A)<br>(A)                                                                                                    |
| (5.50年度)<br>第4.11-1-16次<br>新聞<br>新聞<br>新聞<br>新聞<br>新聞<br>新聞<br>(1)<br>小学を知道<br>(1)<br>小学を知道<br>(1)<br>一<br>一<br>一<br>一<br>一<br>一<br>一<br>一<br>一<br>一<br>一<br>一<br>一                                                                                                    | Ft L3           ACCTERACI:ET           ACCTERACI:ET           ACCTERACI:ET           ACCTERACIE           ACCTERACIE           A                                                                                                    | <u> </u>                                                                                                    | 投催者<br>費 発                                                                                                    | 生 状<br>章紅研究体式会<br>0月<br>5,900<br>0<br>5,900<br>0<br>0<br>5,900<br>0<br>0<br>0<br>0<br>0<br>0<br>0<br>0<br>0<br>0<br>0<br>0 | 秋<br>況<br>部<br>7月<br>0<br>0<br>0<br>0<br>252,570<br>0<br>252,570<br>0<br>0<br>0<br>0<br>0<br>0<br>0<br>0<br>0<br>0<br>0<br>0<br>0<br>0<br>0<br>0<br>0<br>0                                                                                                    | 男月<br>日<br>の<br>の<br>の<br>の<br>の<br>の<br>の<br>の<br>の<br>の<br>の<br>の<br>の                                                  | 9 J<br>9 J<br>0 0<br>0 0<br>0 0<br>0 0<br>0 0<br>0 0<br>0 0<br>0                                                                                  |                                                                                                    | メニューを<br>変更書を、<br>目号: 30(74/9 11<br>- (63))<br>(単位<br>第5葉計<br>(9))<br>1,345,980<br>- 3,045,980<br>- 3,045,980<br>-                                                                                                    | 9999<br>(02)<br>(145)<br>(4)<br>(4)                                                                                                    |
| (5.00円度)     (5.00円度)     (7.00円度)     (7.00円E)     (7.00円E)     (7.00円E)     (7.00HE)     (7.00HE)                                                                                                    | F1-23           ACC/FR-4/21:S11           1 / -C-22           2 2017994/R           2017994/R           3 350,000           3,500,000           3,000,000           3,000,000           3,000,000           3,000,000           3,000,000           3,000,000           3,000,000           10,000           10,000           10,000           10,000           10,000           10,000           10,000           10,000           10,000           10,000                                                                                                    | <u> </u>                                                                                                    | 好響書<br>費 発<br>3.7<br>3.000,000<br>3.000,000<br>3.000,000<br>3.000,000<br>3.000,000<br>3.000,000<br>3.000,000<br>0<br>3.000,000<br>0<br>0<br>0<br>0<br>0<br>0<br>0<br>0<br>0<br>0<br>0<br>0<br>0<br>0<br>0<br>0                                                                                                    | 生 状<br>5.00<br>5.00<br>222,570<br>222,570<br>0<br>0<br>0<br>0<br>0<br>0<br>0<br>0<br>0<br>0<br>0<br>0<br>0                 | ■                                                                                                    | в Л<br>0<br>0<br>0<br>0<br>0<br>0<br>0<br>0<br>0<br>0<br>0<br>0<br>0                                                      | 9 //<br>0 //<br>0 0<br>0 0<br>0 0<br>0 0<br>0 0<br>0 0                                                                                            | (第二年)<br>(第二年)<br>(第二年)<br>(第二年)<br>(二)<br>(二)                                                                                                    | メニューを<br>変換事件。<br>(単位<br>単注意)<br>(単位<br>単注意)<br>(単位<br>単注意)<br>(単位<br>単注意)<br>(1)<br>3、264,900<br>5,000<br>5,000                                                                                                    | 閉じる)<br>9994<br>(A)<br>(A)                                                                                                    |
| (5. 50年度)     (5. 50年度)     (7. 50年度)     (7. 504)     (7. 504)     (7. 504)     (7. 504)     (7. 504)     (7. 504)     (7. 504)     (7. 504)     (7. 504)     (7. 504)     (7. 504)     (7. 504)     (7. 504)     (7. 504)     (7. 504)     (7. 504)     (7. 504)     (7. 504)     (7. 504)     (7. 504)     (7. 504)     (7. 504)     (7. 504)     (7. 504)     (7. 504)     (7. 504)     (7. 504)     (7. 504)     (7. 504)     (7. 504)     (7. 504)     (7. 504)     (7. 504)     (7. 504)     (7. 504)     (7. 504)     (7. 504)     (7. 504)     (7. 504)     (7. 504)     (7. 504)     (7. 504)     (7. 504)     (7. 504)     (7. 504)     (7. 504)     (7. 504)     (7. 504)     (7. 504)     (7. 504)     (7. 504)     (7. 504)     (7. 504)     (7. 504)     (7. 504)     (7. 504)     (7. 504)     (7. 504)     (7. 504)     (7. 504)     (7. 504)     (7. 504)     (7. 504)     (7. 504)     (7. 504)     (7. 504)     (7. 504)     (7. 504)     (7. 504)     (7. 504)     (7. 504)     (7. 504)     (7. 504)     (7. 504)     (7. 504)     (7. 504)     (7. 504)     (7. 504)     (7. 504)     (7. 504)     (7. 504)     (7. 504)     (7. 504)     (7. 504)     (7. 504)     (7. 504)     (7. 504)     (7. 504)     (7. 504)     (7. 504)     (7. 504)     (7. 504)     (7. 504)     (7. 504)     (7. 504)     (7. 504)     (7. 504)     (7. 504)     (7. 504)     (7. 504)     (7. 504)     (7. 504)                                                                                                    | F1-23           RC(PE&d,2): St 7           1 / -(-) = 27           21170400; St 20           2117040; St 20           2117040; St 20                                                                                                    | <u> 祥</u>                                                                                                    | 投售書<br>費 発                                                                                                    | 生 状<br>6月<br>6月<br>6月<br>6月<br>6月<br>6月<br>6月<br>6月<br>6月<br>6月                                                            | AK                                                                                                    | まり<br>まり<br>                                                                                                    | 9 //<br>9 //<br>0 0<br>0 0<br>0<br>0<br>0<br>0<br>0<br>0<br>0<br>0<br>0<br>0<br>0<br>0<br>0                                                       | (東京<br>東京東江市 (本展<br>東京東江市 (本展<br>東京) (本)<br>東京 (本展<br>東京) (本)<br>1,154,500<br>1,154,500<br>1,155,500<br>1,155,500<br>1,155                                                                                                    | メニューを     マロ目本。     (単位<br>単位目本。)     (単位<br>単生間計)     (単位<br>単生間計)     (単位<br>単生間計)     (単位<br>単生間計)     (1)     (246,900<br>3.466,900<br>3.466,900                                                                                                    | 閉じる(<br>9994<br>(A)<br>(A)                                                                                                    |
| (5.50円円)     取(1)-1-102     日本のなり用品。     日本のなり用品。     日本のなり用品。     日本のなり用品。     日本のなり、     日本のなり、     日                                                                                                    | F1-23           ARGUMERAGY: St 1           ARGUMERAGY: St 1           ARGUMERAGY           ARGUMERAGY           ARGUMERAGY           ARGUMERAGY           ARGUMERAGY           ARGUMERAGY           ARGUMERAGY           ARGUMERAGY           ARGUMERAGY           ARGUMERAGY           ARGUMERAGY                                                                                                    |                                                                                                    | 日本<br>豊<br>発<br>2518554 - 3<br>077<br>3.000,000<br>1.000,000<br>0<br>1.000,000<br>0<br>0<br>0<br>0<br>0<br>0<br>0<br>0<br>0<br>0<br>0<br>0                                                                                                    | (13)、6月、6月、6月、11日、11日、11日、11日、11日、11日、11日、11日、11日、11                                                                       | К                                                                                                    | あ                                                                                                    | 977<br>0 0<br>0 0<br>0 0<br>0 0<br>0 0<br>0 0<br>0 0<br>0                                                                                         | (東京市主、(東京<br>東京市主) (東京<br>東京) (東京<br>東京) (中国<br>東京) (中国<br>市) (中国<br>市) (中国<br>市) (中国<br>市) (中国<br>市) (中国<br>市) (中国<br>市) (中国<br>市) (中国<br>市) (中国<br>市) (中国<br>市) (中国<br>市) (中国<br>市) (中国<br>市) (中国<br>市) (中国<br>市) (中国<br>市) (中国<br>市) (中国<br>市) (中国<br>市) (中国<br>) (中国<br>) (中国<br>)                                                                                                    | メニュー名<br>軍産業争。<br>(単分<br>(D)<br>3.246,600<br>3.466,000<br>3.466,000,000<br>3.466,000,000<br>3.466,000,000,000,000,000,000,000,000,000,                                                                                                    | 閉じる(<br>9994<br>(A)                                                                                                    |
| (5. 00世紀)     (2. 00世紀)     (2. 00世紀)                                                                                                    | E1.23           ACCIMENT: A CONTRACT OF CONTRACT           ACCIMENT: A CONTRACT OF CONTRACT           ACCIMENT: A CONTRACT OF CONTRACT           ACCIMENT: A CONTRACT OF CONTRACT           ACCIMENT: A CONTRACT OF CONTRACT           ACCIMENT: A CONTRACT OF CONTRACT           ACCIMENT: A CONTRACT OF CONTRACT           ACCIMENT: A CONTRACT OF CONTRACT           ACCIMENT: A CONTRACT OF CONTRACT           ACCIMENT: A CONTRACT OF CONTRACT           ACCIMENT: A CONTRACT           ACCIMENT: A CONTRACT                                                                                                    | <u> </u>                                                                                                    | 2000 C C C C C C C C C C C C C C C C C C                                                                                                    |                                                                                                    | K<br>況 調<br>指<br>7月<br>0<br>0<br>0<br>0<br>0<br>0<br>0<br>0<br>0<br>0<br>0<br>0<br>0<br>0<br>0<br>0<br>0<br>0                                                                                                    | 8.7  <br>0  <br>0  <br>0  <br>0  <br>0  <br>0  <br>0  <br>0                                                               | 9.77<br>0.0<br>0.0<br>0.0<br>0.0<br>0.0<br>0.0<br>0.0                                                                                             | (F = 1<br>10.1 ± 1.2 ± 1.6 ± 1.6 \pm 1.6 \pm 1.6                                                                                                    | メニュー名     東京番号。     「<br>「<br>「<br>「<br>「<br>「<br>「<br>」<br>、<br>二<br>、<br>二<br>、<br>二<br>、<br>、                                                                                                    | 閉じる(<br>9994<br>(A)                                                                                                    |
| (5. 50円(2))     (2. 50円(2))     (2. 50\Pi(2))     (2. 50\Pi(2))     (2. 50\Pi                                                                                                    | B123           ACCTREAD:ST           1/-C-2/2           2/-C-2/2           2/-C-2/2 <td< td=""><td>王<br/>王<br/>王</td><td>2.00000<br/>2.00000<br/>2.00000<br/>0.0000<br/>0.00000<br/>0.0000<br/>0.00000<br/>0.00000<br/>0.00000<br/>0.00000<br/>0.00000<br/>0.00000<br/>0.00000<br/>0.00000<br/>0.00000<br/>0.00000<br/>0.00000<br/>0.00000<br/>0.00000<br/>0.00000<br/>0.00000<br/>0.00000<br/>0.00000<br/>0.00000<br/>0.00000000</td><td></td><td>R         32, 20           7, Л         0           0         0           0         0           0         0           0         0           0         0           0         0           0         0           0         0           0         0           0         0           0         0           0         0           0         0           0         0           0         0           0         0           0         0           0         0</td><td>8.7 / 0<br/>0<br/>0<br/>0<br/>0<br/>0<br/>0<br/>0<br/>0<br/>0<br/>0<br/>0<br/>0<br/>0<br/>0<br/>0<br/>0<br/>0<br/>0</td><td>9 J<br/>0<br/>0<br/>0<br/>0<br/>0<br/>0<br/>0<br/>0<br/>0<br/>0<br/>0<br/>0<br/>0</td><td>19 8 9 1 1 1 1 1 1 1 1 1 1 1 1 1 1 1 1 1</td><td>メニーキ<br/>単常年、<br/>(単型<br/>(単型<br/>(単型<br/>(単型<br/>(単型<br/>(単型<br/>(単型<br/>(単型</td><td>9994<br/>1:453<br/>(功)<br/>(本)<br/>-<br/>-<br/>-<br/>-<br/>-<br/>-<br/>-<br/>-<br/>-<br/>-<br/>-<br/>-<br/>-</td></td<> | 王<br>王<br>王                                                                                                    | 2.00000<br>2.00000<br>2.00000<br>0.0000<br>0.00000<br>0.0000<br>0.00000<br>0.00000<br>0.00000<br>0.00000<br>0.00000<br>0.00000<br>0.00000<br>0.00000<br>0.00000<br>0.00000<br>0.00000<br>0.00000<br>0.00000<br>0.00000<br>0.00000<br>0.00000<br>0.00000<br>0.00000<br>0.00000000 |                                                                                                    | R         32, 20           7, Л         0           0         0           0         0           0         0           0         0           0         0           0         0           0         0           0         0           0         0           0         0           0         0           0         0           0         0           0         0           0         0           0         0           0         0           0         0 | 8.7 / 0<br>0<br>0<br>0<br>0<br>0<br>0<br>0<br>0<br>0<br>0<br>0<br>0<br>0<br>0<br>0<br>0<br>0<br>0                         | 9 J<br>0<br>0<br>0<br>0<br>0<br>0<br>0<br>0<br>0<br>0<br>0<br>0<br>0                                                                              | 19 8 9 1 1 1 1 1 1 1 1 1 1 1 1 1 1 1 1 1                                                                                                    | メニーキ<br>単常年、<br>(単型<br>(単型<br>(単型<br>(単型<br>(単型<br>(単型<br>(単型<br>(単型                                                                                                    | 9994<br>1:453<br>(功)<br>(本)<br>-<br>-<br>-<br>-<br>-<br>-<br>-<br>-<br>-<br>-<br>-<br>-<br>-                                                                                                    |
|                                                                                                    | また3     また3                                                                                                    | _ 任<br>支援子→50/作成<br>- と世を思<br>- 2 世を思<br>- 2 世<br>- 2 世<br>- 2 世 | 使 発<br>これたちれ 1<br>100000<br>1000000<br>1000000<br>10000000<br>10000000<br>10000000<br>10000000000                                                                                                    | 第37×65×68<br>第37×65×68<br>年、大<br>1000<br>1000<br>1000<br>1000<br>1000<br>1000<br>1000<br>10                                | ★<br>次、該<br>本<br>17月<br>0<br>0<br>0<br>0<br>0<br>0<br>0<br>0<br>0<br>0<br>0<br>0<br>0<br>0<br>0<br>0<br>0<br>0<br>0                                                                                                    | 8 / 1<br>8 / 1<br>6 / 0<br>0<br>0<br>0<br>0<br>0<br>0<br>0<br>0<br>0<br>0<br>0<br>0<br>0                                  | 9 //<br>0 //<br>0 0<br>0 0<br>0 0<br>0 0<br>0 0<br>0 0                                                                                            | 19 0 0 0 0 0 0 0 0 0 0 0 0 0 0 0 0 0 0 0                                                                                                    |                                                                                                    | 999A<br>1:463<br>(11)<br>(11)<br>( |

経費発生状況調書の他、原価報告書に必要な台帳が 自動作成されます

情報通信研究機構

3. システム利用時のお願い

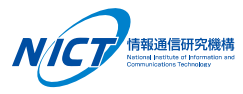

- 経理処理ご担当者様のローカルPC環境下でご利用ください。
  - 共用サーバ環境等で利用されると、ファイルの共用エラーの他、 予期しないエラーが発生する場合があります。

### O ダウンロードしたZIPファイルは、完全に解凍してからご利用ください。

- ZIPファイルを直接ダブルクリックすると「フォルダ」と同様に扱えますが、 これはすべてのファイルを解凍している状態ではありません。
- この状態でアプリケーションを実行するとエラーが発生し、正常に動作しません。

#### ○ 操作手順は、「操作マニュアル」を参照ください。

- システムの利用に先立って、FAQページのご一読をお願いします。 - 計上基準等は、「事務マニュアル」を併せて参照ください。

#### ○ 定期的なバックアップをお勧めします。

- 作成された「管理番号フォルダ」(操作マニュアル P.12)を すべてバックアップしてください。 (バックアップ先は、異なるハードにしてください)

# 4. 「経費発生状況調書作成システム」FAQ

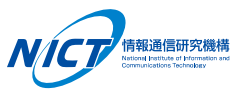

《FAQページ》

本システムをご利用いただく際の注意事 項等を「操作マニュアル」の参考資料4 「FAQ」に纏めて記載していますので、 ご利用に先立ち、まずはご一読いただき たくよろしくお願い致します。

| 参考資料4                                              | FAQ                                                                                         |               |
|----------------------------------------------------|---------------------------------------------------------------------------------------------|---------------|
| 下記の2つの括り<br>①注意いたた<br>②こんな時<br>新年度版の経費<br>初めてシステムを | )でFAQを整理しました。<br><mark>「きたい点</mark><br>・・の対応方法<br>発生状況調書作成システムをダウンロー<br>注操作される方は、必ず一読してください | -ドした時や、<br>)。 |
| 注意いただきたい                                           | 点                                                                                           |               |
| A-1. 経費発生状                                         | 況調書に表示される経費流用率について                                                                          | • • P67       |
| A-2. 対象期間の                                         | 入力について                                                                                      | • • P68       |
| A-3. 電波法対象                                         | 機器に関する入力について                                                                                | • • P69       |
| A-4. 研究員・補                                         | 助員一覧表による健保等級の証明について                                                                         | • • P70       |
| A-5. 日誌の従事                                         | 内容欄の入力について                                                                                  | • • P71       |
| A-6. 健保等級を                                         | 適用する場合の日誌について                                                                               | • • P71       |
| A-7. 人件費の諸                                         | 手当月額等の入力について                                                                                | • • P72       |
| A-8. 消費税率に                                         | ついて                                                                                         | • • P72       |
| A-9. 請求書の表                                         | 示について                                                                                       | • • P73       |
| A-10. 登録資産名                                        | について                                                                                        | • • P73       |
| A-11. 選定理由書                                        | ・支払確約書等の様式の格納場所について                                                                         | • • P74       |
| A-12. 免税事業者                                        | の消費税相当額について                                                                                 | • • P74       |
| A-13. 輸入品の計                                        | 上方法について                                                                                     | • • P75       |
| A-14.研究員・補<br>(従事期間内)                              | 助員の再登録について<br>こ長期の空白期間がある場合なども含む)                                                           | ••P77         |
| こんな時・・・0                                           | 0対応方法                                                                                       | )             |
|                                                    |                                                                                             |               |

|      |                         | J     |
|------|-------------------------|-------|
| B-1. | 月報へ図/表を貼付けたい時           | ••P78 |
| B-2. | 人件費集計結果が受託者の集計結果と一致しない時 | ••P78 |
| В-З. | 研究員と補助員を間違って登録してしまった時   | ••P79 |
| B-4. | 補助員が途中で研究員に変更となった時      | ••P79 |
| B-5. | 旅費の計上を取り消したい時           | ••P80 |
| B-6. | サイズの大きなデータをNICTへ送りたい時   | ••P80 |
| B-7. | e-Rad入力をする場合            | ••P81 |
|      |                         |       |

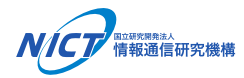

# 国立研究開発法人情報通信研究機構(NICT) イノベーション推進部門 委託研究推進室

(問い合わせ先/連絡先)

E-mail: itaku-keiric@ml.nict.go.jp

TEL : 042-327-6011

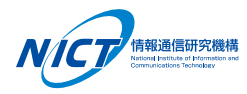